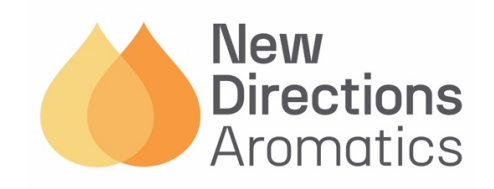

# GUIDE TO SUBMITTING YOUR TAX EXEMPTION CERTIFICATE(S)

Please follow the guideline to submit your Tax Exemption Certificate:

1. Click on the **My Account** Icon on the top right corner and sign into your account using your sign in credentials.

| Add SKU to Cart | 1 | Add to Cart | <b>*</b> • )Ħ | 0 |
|-----------------|---|-------------|---------------|---|
| L               |   |             |               |   |
|                 |   |             |               |   |
| New             |   |             |               |   |

| New<br>Directions<br>Aromatics      |  |
|-------------------------------------|--|
| Sign in                             |  |
| Email address *<br>test@company.com |  |
| Password *                          |  |
| SIGN IN Forgot your password?       |  |

2. Once signed in, go to the My Account page and click on the **Manage State Sales Tax Exemption Certificates** on the left-hand side menu.

| Add SKU to Cart | 1 | Add to Cart | 💄 🗸 🏋 😐 |
|-----------------|---|-------------|---------|
|                 |   |             |         |

| New<br>Directions<br>Aromatics                   |  |
|--------------------------------------------------|--|
| My orders                                        |  |
| Company orders                                   |  |
| Invoice                                          |  |
| Quotes                                           |  |
| Shopping lists                                   |  |
| Quick order                                      |  |
| Addresses                                        |  |
| User management                                  |  |
| Account settings                                 |  |
| Manage State Sales Tax<br>Exemption Certificates |  |

3. Click the Add New Certificate button.

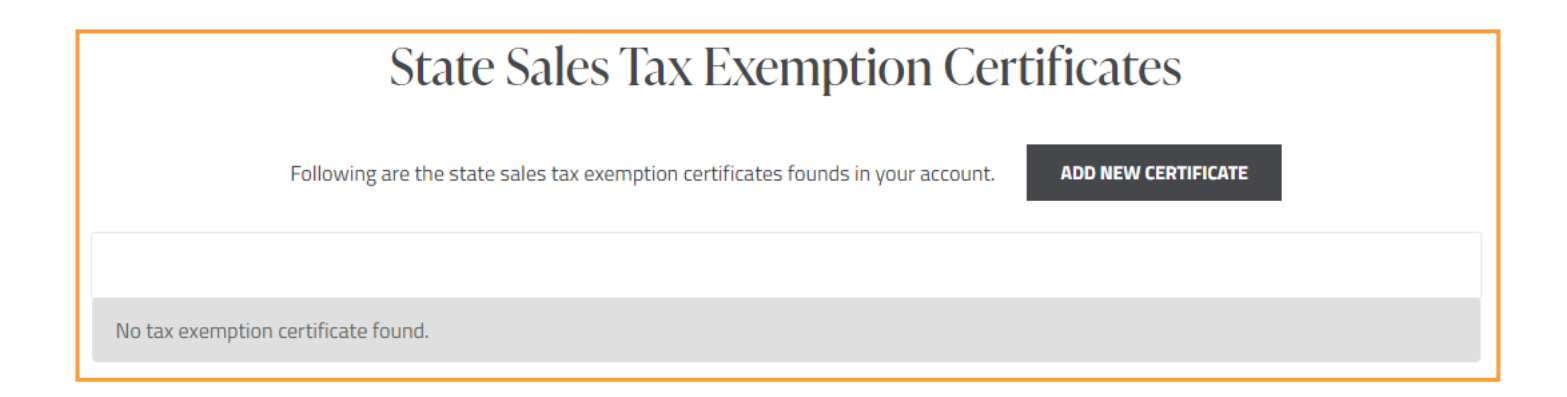

4. From the drop-down menu, select the State for which your Tax Exemption Certificate applies to and click on the **Add Certificate For Above State** button.

| Add Exe                                      | mption Certificates             |
|----------------------------------------------|---------------------------------|
| Which State does your Tax Exemption Certific | ate apply to?                   |
| Alabama                                      | $\sim$                          |
|                                              | ADD CERTIFICATE FOR ABOVE STATE |

- 5. Enter your tax information, including your Name, Phone Number, Address, City, State, and State Tax ID Number. Click on the **Save and Continue** button.
- 6. Select the reason for your tax exemption request.

| Add Exemption Certificates                                                                                                   |  |  |  |  |
|----------------------------------------------------------------------------------------------------|--|--|--|--|
| State: Illinois<br>Which State does your Tax Exemption Certificate apply to? The "NAME" should be the name of your business. |  |  |  |  |
| Your Tax Information                                                                                                    |  |  |  |  |
| NAME                                                                                                    |  |  |  |  |
|                                                                                                    |  |  |  |  |
| PHONE                                                                                                    |  |  |  |  |
| ADDRESS                                                                                                    |  |  |  |  |
| CITY                                                                                                    |  |  |  |  |
|                                                                                                    |  |  |  |  |
| Country 👻                                                                                                    |  |  |  |  |
| ZIP                                                                                                    |  |  |  |  |
|                                                                                                    |  |  |  |  |
| SAVE AND CONTINUE                                                                                                    |  |  |  |  |

- 7. Select the **Type of Purchase** from the drop-down menu and select the **Percentage of Resale**.
- 8. Enter the Signer's Name and Title, then click **Save and Continue**.

| Add Exemption Certificates                                                                                                    |
|----------------------------------------------------------------------------------------------------|
| State: Illinois Which State does your Tax Exemption Certificate apply to? The "NAME" should be the name of your business.                     |
| O Purchase will be used by a common carrier O Purchase will be used by a diplomatic mission                                                   |
| Purchase will be used by a prime contractor     Purchase will be used by a religious or educational organization                              |
| <ul> <li>Purchase will be used by a religious organization</li> <li>Purchase will be used by the federal government</li> </ul>                |
| <ul> <li>Purchase will be used by the local government</li> <li>Purchase will be used in agriculture activities</li> </ul>                    |
| <ul> <li>Purchase will be used in direct mail</li> <li>Purchase will be used in industrial production or manufacturing activities</li> </ul>  |
| <ul> <li>Purchase will be used in research and development activities</li> <li>Purchase will have taxes paid via direct pay permit</li> </ul> |
| ○ STATE GOV                                                                                                    |
| PREVIOUS SAVE AND CONTINUE                                                                                                    |

| e: Illinois<br>:h State does your | Tax Exemption Certificate apply to? The "NAME" should be the name of your business. |
|-----------------------------------|-------------------------------------------------------------------------------------|
|                                   | Import your copy of this document                                                   |
| /ou are completi                  | ng the Illinois Certificate of Resale for exemption Resale in exposure Illinoi      |
|                                   |                                                                                     |
|                                   | VIEW DOCUMENT                                                                       |
| Business Information              | ation                                                                               |
| SELECT THE TYPE                   | OF PURCHASER                                                                        |
| The purchaser is re               | gistered as a reseller with the Illinois Department of Revenue                      |
|                                   |                                                                                     |
| 12345678989                       | IOIS RESALE NUMBER *                                                                |
| 12010010000                       |                                                                                     |
| DESCRIBE THE PRO                  | OPERTY THAT IS BEING PURCHASED FOR RESALE OR LIST THE INVOICE NUMBER AND CHASE *    |
| Raw Materials                     |                                                                                     |
|                                   |                                                                                     |
| WHAT PERCENTAG                    | E OF THE PURCHASES YOU MAKE FROM THIS SELLER ARE FOR RESALE?                        |
| Less than 100%                    | v                                                                                   |
|                                   |                                                                                     |
| 75%                               | E OF THE FORONASES ARE FOR RESALE?                                                  |
|                                   |                                                                                     |

### State: Illinois

Which State does your Tax Exemption Certificate apply to? The "NAME" should be the name of your business.

| Akshi Patel                           |                 |
|---------------------------------------|-----------------|
| SIGNER TITLE *                        |                 |
| Purchasing Manager                    |                 |
|                                       |                 |
| lease use vour mouse or finger to sid | an the document |
|                                       |                 |
|                                       |                 |
|                                       |                 |
|                                       |                 |
|                                       |                 |
|                                       | •               |
|                                       |                 |
|                                       |                 |
|                                       |                 |
|                                       |                 |
|                                       |                 |
|                                       |                 |
|                                       |                 |

## Add Exemption Certificates

### State: Illinois

Which State does your Tax Exemption Certificate apply to? The "NAME" should be the name of your business.

### **Congratulations!**

You have successfully created a document for customer 611455.

- 9. Once the certificate is created, **Print** or **Download** the certificate and review the document to ensure that all the information is correct.
- 10. Your newly created certificate will appear under the **State Sales Tax Exemption Certificates** section.

| State Sales Tax Exemption Certificates<br>Following are the state sales tax exemption certificates founds in your account. |                 |                    |                  |             |              |                            |
|----------------------------------------------------------------------------------------------------|-----------------|--------------------|------------------|-------------|--------------|----------------------------|
| State                                                                                                    | Signed Date     | Expiration<br>Date | Exempt<br>Reason | Tax ID      | Verification |                            |
| Illinois                                                                                                    | 2024-Sep-<br>18 | 2027-Sep-18        | RESALE           | 12345678989 | Valid        | <u>View</u><br>Certificate |

If you have any further questions or are having difficulties using the tool, please contact our Customer Service Team at support@newdirectionsaromatics.com or 1-800-246-7817 (Toll Free)